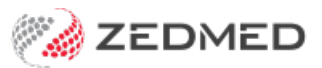

## Daily banking

Last Modified on 29/11/2024 11:41 am AEDT

It's important to make sure your banking balances before closing the batch so you know you have an accurate financial record.

Step 1 - Print and close the banking session

- 1. Go to Reception > Banking > Close Banking session.
- 2. Select the bank list.
- 3. Select Screen and Yes to close the banking session.
- 4. The Banking Session Details report will open and show all payments since the last report.

The banking session is now closed, and you can print the report.

| This screen<br>current ses<br>the current | will allow you to print out or previ<br>sion, press either 'Print' or 'Screen',<br>session. | ew the current banking session. To<br>and answer Yes when asked if you | close the<br>want to clos |
|-------------------------------------------|---------------------------------------------------------------------------------------------|------------------------------------------------------------------------|---------------------------|
| Banklist                                  | Albert Road MC Bank Account                                                                 |                                                                        | ~                         |
|                                           | Group by staff member                                                                       | New page on staff chang                                                | e                         |
| The current                               | session is number 17 opened on 2                                                            | 6/06/2023 8:33:45 AM                                                   |                           |
| Only the cu<br>previous se                | rrrently active session is available fr<br>sssion, please use the 'Banking Rep              | om this screen. If you need to print<br>orts' screen.                  | a                         |
|                                           |                                                                                             |                                                                        | Usta                      |

Step 2 - Print the deposit sheet and close the batch

- 1. Go to Reception > Banking > Print deposit sheet / Close batch.
- 2. Pick a closed batch.
- 3. Screen print.

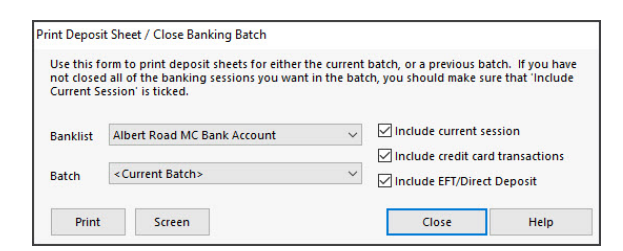

Step 3 - Reconcile the banking reports

- 1. Select the batch.
- 2. Select Close batch.
- 3. Check the current date matches the batch.
- 4. Select **Export** and save to a location.
- 5. Batch number on bank deposit sheet.